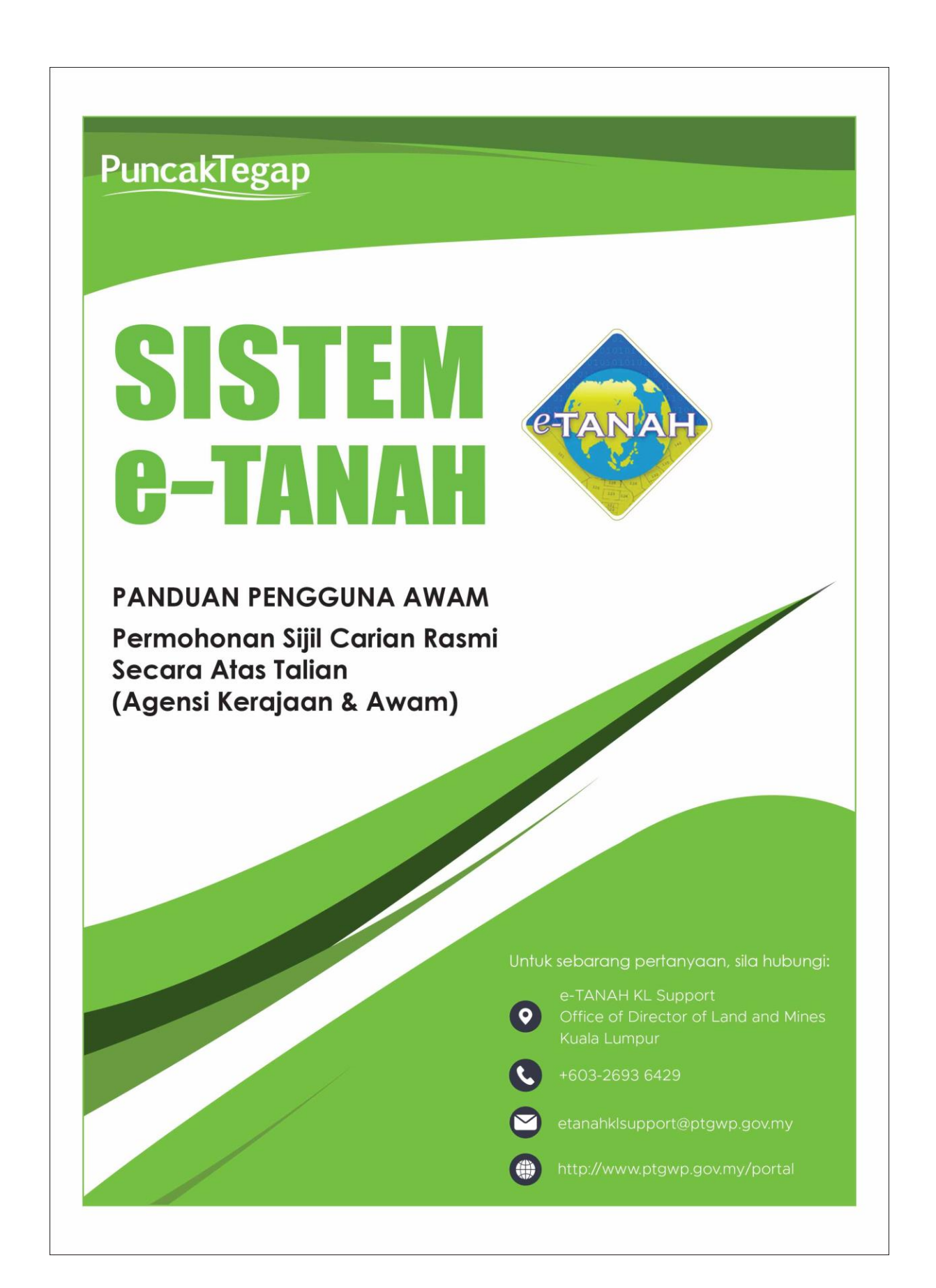

# LOG MASUK AKAUN PENGGUNA

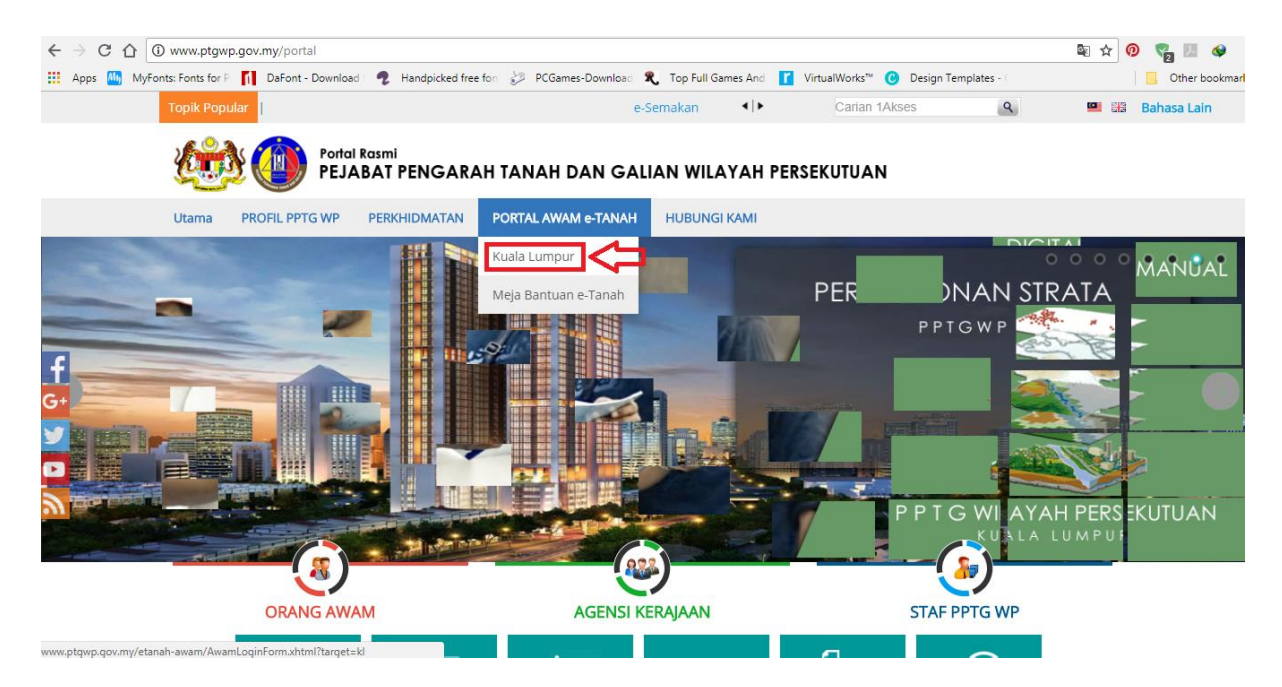

 Untuk membuat Permohonan, sila layari di laman web <u>www.ptgwp.gov.my</u> dan klik Portal Awam e-Tanah

| Bahasa Melayu   English                                                                                                    |                                                                                                    |
|----------------------------------------------------------------------------------------------------|----------------------------------------------------------------------------------------------------|
|                                                                                                    | UTAMA SOALAN LAZIM BANTUAN PORTAL RASMI PPTG WP                                                                                                    |
| PORTAL AWAM e<br>Pejabat Pengarah Tanah dan Gali                                                                                   | 2-TANAH<br>Ian Wilayah Persekutuan Kuala Lumpur                                                                                                    |
| Selamat Datang ke Portal Awam e-Tanah<br>Makluman:<br>NFO e-DAVARAM & CARIAN<br>NFO C-DAVARAM & CARIAN<br>NFO SEMARAU PERKHIDIMATA | Log Masuk<br>Mama Pengguna<br>Cupa Kata Laluan?<br>Log Masuk<br>Tidak mempunyal akaun? Daftar di sini<br>Tatacara Pengguna:<br>Manual Pengguna Portal Awam e-Tanah<br>e-Rating Portal Awam e-Tanah |

• Sila isi Nama Pengguna dan Kata Laluan.

| in,      | Perhatian:<br>Jika membuat pembay<br>Mohon sertakan maklu | varan bagi urusan e2e online <mark>PERTAMA G</mark><br>ımat pembayaran FPX sebagai bukti dan ID : | AGAL, dinasihatkan TIDAK membuat PEN<br>ransaksi online untuk rujukan pihak kami. | IBAYARAN KEDUA dan terus lap | orkan kepada etanahkisupport@ptgwp.go | v.my.   |
|----------|-----------------------------------------------------------|---------------------------------------------------------------------------------------------------|-----------------------------------------------------------------------------------|------------------------------|---------------------------------------|---------|
| 10       | Permohonan Baru Dr                                        | af Permohonan                                                                                     |                                                                                   |                              |                                       |         |
| h./      | Carian                                                    | :  Nama Urusan                                                                                    | Nama Borang                                                                       | Cari                         |                                       |         |
|          | Senarai Urusan :                                          |                                                                                                   |                                                                                   |                              |                                       |         |
| _        | Bil.                                                      | Un                                                                                                | Isan                                                                              | Modul                        | Borang                                | Tindaka |
|          | Tiada rekod yang dijumpa                                  | i.                                                                                                |                                                                                   |                              |                                       |         |
| sk.      | Pilih Modul Urusan                                        | :                                                                                                 |                                                                                   |                              |                                       |         |
| ;        | ×                                                         |                                                                                                   |                                                                                   | »<br>\$                      | R<br>C.3                              |         |
|          |                                                           |                                                                                                   | 10 B L                                                                            |                              | <b></b>                               |         |
|          |                                                           | -                                                                                                 | ~~                                                                                | 20                           |                                       |         |
| n        | Pendaftaran                                               | Consent                                                                                           | Strata                                                                            | Lelong                       | Pelupusan                             |         |
| <u>n</u> | Pendaftaran                                               | Consent                                                                                           | Strata                                                                            | Leiong                       | Pelupusan                             |         |
| _        | Pendaftaran                                               | Consent<br>2                                                                                      | Strata                                                                            |                              | Pelupusan                             |         |

- Pegguna perlu klik menu **Permohonan.** Senarai modul akan dipaparkan.
- Pengguna klik butang **Pendaftaran**.

#### Senarai Urusan :

| Bil. | Urusan                                            | Modul       | Borang | Tindakan |  |  |  |  |
|------|---------------------------------------------------|-------------|--------|----------|--|--|--|--|
| 1    | CSDS - Carian Persendirian Daftarai Strata        | Pendaftaran |        |          |  |  |  |  |
| 2    | GD - Gadaian Menjamin Wang Pokok                  | Pendaftaran | 16A    | 7        |  |  |  |  |
| 3    | GDL - Melepaskan Gadaian                          | Pendaftaran | 16N    |          |  |  |  |  |
| 4    | KVSTB - Tarik Balik Kaveat Persendirian           | Pendaftaran | 19G    | 7        |  |  |  |  |
| 5    | PCR - Permohonan Carian Rasmi                     | Pendaftaran | -      |          |  |  |  |  |
| Mem  | Memaparkan 1/5 daripada 9 rekod 🛛 👘 📧 🚺 2 💿 💌 5 🗸 |             |        |          |  |  |  |  |

• Senarai urusan akan dipaparkan. Seterusnya, klik urusan yang dipohon.

# PCR – PERMOHONAN CARIAN RASMI (AGENSI KERAJAAN)

| Pe                   | Permohonan Carian Rasmi                                                                                                    |                                                                               |                   |  |  |  |  |  |
|----------------------|----------------------------------------------------------------------------------------------------|-------------------------------------------------------------------------------|-------------------|--|--|--|--|--|
| Aral<br>1. L<br>2. S | Arahan.<br>1. Lengkapkan dan hantar Permohonan Atas Talian<br>2. Sila pastikan klik butang "Simpan" untuk menyimpan maklumat permohonan. |                                                                               |                   |  |  |  |  |  |
| 1                    | Maklumat Hakmilik 2 Senarai F                                                                                                    | ermohonan                                                                     |                   |  |  |  |  |  |
|                      | Sila isi maklumat hakmilik di ba                                                                                                    | vah jika ingin menambah hakmilik atau ingin mengemaskini hakmilik sedia ada:- | Medan Wajib Diisi |  |  |  |  |  |
|                      |                                                                                                    | Maklumat Hakmilik                                                             |                   |  |  |  |  |  |
|                      | O Hakmilik Strata                                                                                                    | Hakmilik Tanah                                                                |                   |  |  |  |  |  |
|                      | Negeri                                                                                                    | : Wilayah Persekutuan Kuala Lumpur                                            |                   |  |  |  |  |  |
|                      | Bandar / Pekan / Mukim                                                                                                    | : Sila Pilih - 👻                                                              |                   |  |  |  |  |  |
|                      | Jenis Hakmilik                                                                                                    | : Sila Pilih -                                                                |                   |  |  |  |  |  |
|                      | No Hakmilik                                                                                                    | :                                                                             |                   |  |  |  |  |  |
|                      | ID Hakmilik                                                                                                    | :                                                                             |                   |  |  |  |  |  |
|                      | Carian Rasmi perlu dikutip di Peja<br>Tambah                                                                                             | bat Pengarah Tanah dan Galian Wilayah Persekutuan Kuala Lumpur.               |                   |  |  |  |  |  |

- Pengguna perlu mengisi maklumat dan pastikan medan wajib diisi bertukar menjadi hijau selepas diisi.
- Pengguna klik butang **Tambah** untuk paparan maklumat.

|       | Bil                                | Negeri                                 | No                                                          | Hakmilik                                 | No. Lot/PT | Bil. Seksyen | Bil. Salinan | Catatan                        | Tindakan |
|-------|------------------------------------|----------------------------------------|-------------------------------------------------------------|------------------------------------------|------------|--------------|--------------|--------------------------------|----------|
|       | 1                                  | WILAYAH<br>PERSEKUTUAN<br>KUALA LUMPUR | Bandar / Pekan / Mukim<br>Jenis Hakmilik<br>Nombor Hakmilik | : Mukim Kuala Lumpur<br>: GRN<br>: 68051 | Lot 19188  | -            | 3            | Tidak<br>ada<br>akaun<br>cukai | -        |
|       | 2                                  | WILAYAH<br>PERSEKUTUAN<br>KUALA LUMPUR | Bandar / Pekan / Mukim<br>Jenis Hakmilik<br>Nombor Hakmilik | : Mukim Ampang<br>: GRN<br>: 10024       | Lot 11274  | -            | 2            | Tidak<br>ada<br>akaun<br>cukai | -        |
| Men   | Memaparkan 1/2 daripada 2 rekod    |                                        |                                                             |                                          |            |              |              |                                |          |
| Нариз |                                    |                                        |                                                             |                                          |            |              |              |                                |          |
|       | Simpan Isi Semula Seterusnya Kelua |                                        |                                                             |                                          |            |              |              |                                |          |

- Sistem akan memaparkan maklumat hakmilik.
- Klik butang **Seterusnya** untuk ke langkah seterusnya.

# Senarai Permohonan

| Per                     | Permohonan Carian Rasmi 1                                                                                                    |                       |                                        |                           |  |  |  |  |  |
|-------------------------|----------------------------------------------------------------------------------------------------|-----------------------|----------------------------------------|---------------------------|--|--|--|--|--|
| Arah<br>1. Le<br>2. Sil | krahan.<br>I. Lengkapkan dan hantar Permohonan Atas Talian<br>2. Sila pastikan klik butang 'Simpan' untuk menyimpan maklumat permohonan. |                       |                                        |                           |  |  |  |  |  |
| 0                       | Maklumat Hakmilik 2 Senarai Permohonan                                                                                                   |                       |                                        |                           |  |  |  |  |  |
|                         |                                                                                                    |                       | Senarai Permohonan                     |                           |  |  |  |  |  |
|                         | Bil.                                                                                                    | Urusan/Perihal        | ID Hakmilik/Nombor Lot                 | Bil Salinan               |  |  |  |  |  |
|                         | 1                                                                                                    | Carian Rasmi Hakmilik | 140001GRN00010024<br>140005GRN00068051 | 23                        |  |  |  |  |  |
|                         |                                                                                                    |                       |                                        |                           |  |  |  |  |  |
|                         |                                                                                                    |                       | Perakuan                               |                           |  |  |  |  |  |
|                         | Dengan ini saya mengakui bahawa maklumat yang dinyatakan adalah benar.                                                                   |                       |                                        |                           |  |  |  |  |  |
|                         |                                                                                                    |                       | Sebelum Simpan Set                     | erusnya Isi Semula Keluar |  |  |  |  |  |

- Sistem akan memaparkan Senarai Permohonan.
- Pengguna perlu membuat semakan terhadap Senarai Permohonan yang dimohon.
- Klik pada petak **Perakuan** jika semua maklumat adalah betul.
- Klik butang Seterusnya untuk meneruskan permohonan.

# Slip Permohonan Atas Talian

| lip Akuan Terimaa Atas Talian      |                                                            |               |
|------------------------------------|------------------------------------------------------------|---------------|
| Akuan Slip Terimaan                |                                                            |               |
| □                                  | - + Automatic Zoom +                                       | 2 ta II >     |
|                                    |                                                            | ^             |
|                                    |                                                            |               |
|                                    |                                                            |               |
|                                    | SLIP PERMOHONAN ATAS TALIAN                                |               |
|                                    | PORTAL AWAM E-TANAH                                        |               |
| PEJ                                | ABAT PENGARAH TANAH DAN GALIAN                             |               |
| PEJABA                             | T TANAH DAN GALIAN WP KUALA LUMPUR                         |               |
|                                    | ARAS G - 6, RUMAH PERSEKUTUAN,<br>IALAN SULTAN HISHAMUDDIN |               |
|                                    | 50678 KUALA LUMPUR                                         |               |
| TEL:603 - 2610 33                  | 00   FAKS: 03-26103493   E-MAIL:hasil@ptgwp.gov.my         |               |
| SI                                 | LA BAWA SLIP INI KETIKA BERURUSAN                          |               |
| Penyerah / Presenter               | : SHAMSUL BAHARI BIN ISMAIL                                |               |
| Alamat / Address                   | : JABATAN PENGURUSAN MAKLUMAT (DBKL                        | ) TINGKAT 11, |
|                                    | MENARA DBKL 2, JALAN RAJA LAUT                             |               |
|                                    | 50350 KUALA LUMPUR WILAYAH PERSEKUT                        | UAN KUALA     |
| Tarikh Dan Masa / Date and Time    | : 04 JANUARI 2021 12:28:37 PM                              |               |
|                                    |                                                            |               |
| PERI                               | HAL PERMOHONAN / APPLICATION DETAILS                       | _             |
|                                    |                                                            | Bilangan      |
| Hakmilik Terlibat / Title Involved |                                                            | v             |
|                                    |                                                            |               |

- Sistem akan menjana Slip Permohonan Atas Talian.
- Permohonan akan di proses dalam masa 7 hari bekerja.
- Carian Rasmi perlu dikutip di **Pejabat Pengarah Tanah dan Galian Wilayah Persekutuan Kuala Lumpur.**
- Semakan status boleh dibuat di portal awam www.ptgwp.gov.my/portal/e-semakan.

### PCR – PERMOHONAN CARIAN RASMI (INDIVIDU/JUB/FIRMA/SYARIKAT)

| Pe                  | Permohonan Carian Rasmi                                                                                                    |                                                                               |                   |  |  |  |  |  |
|---------------------|----------------------------------------------------------------------------------------------------|-------------------------------------------------------------------------------|-------------------|--|--|--|--|--|
| Ara<br>1. L<br>2. S | Arahan.<br>1. Lengkapkan dan hantar Permohonan Atas Talian<br>2. Sila pastikan klik butang "Simpan" untuk menyimpan maklumat permohonan. |                                                                               |                   |  |  |  |  |  |
|                     | Maklumat Hakmilik 2 Bayaran                                                                                                    |                                                                               |                   |  |  |  |  |  |
|                     | Sila isi maklumat hakmilik di bav                                                                                                    | vah jika ingin menambah hakmilik atau ingin mengemaskini hakmilik sedia ada:- | Medan Wajib Diisi |  |  |  |  |  |
|                     |                                                                                                    | Maklumat Hakmilik                                                             |                   |  |  |  |  |  |
|                     | Hakmilik Strata                                                                                                    | Hakmilik Tanah                                                                |                   |  |  |  |  |  |
|                     | Negeri                                                                                                    | : Wilayah Persekutuan Kuala Lumpur                                            |                   |  |  |  |  |  |
|                     | Bandar / Pekan / Mukim                                                                                                    | : - Sila Pilih - 🔹                                                            |                   |  |  |  |  |  |
|                     | Jenis Hakmilik                                                                                                    | : Sila Pilih - 👻                                                              |                   |  |  |  |  |  |
|                     | No Hakmilik                                                                                                    | :                                                                             |                   |  |  |  |  |  |
|                     | ID Hakmilik                                                                                                    | :                                                                             |                   |  |  |  |  |  |
|                     | Carian Rasmi perlu dikutip di Pejal<br>Tambah                                                                                            | at Pengarah Tanah dan Galian Wilayah Persekutuan Kuala Lumpur.                |                   |  |  |  |  |  |

- Pengguna perlu mengisi maklumat dan pastikan medan wajib diisi bertukar menjadi hijau selepas diisi.
- Pengguna klik butang **Tambah** untuk paparan maklumat.

|                                 | Senarai Hakmilik |                                        |                                                             |     |                              |            |              |              |                                |         |
|---------------------------------|------------------|----------------------------------------|-------------------------------------------------------------|-----|------------------------------|------------|--------------|--------------|--------------------------------|---------|
|                                 | Bil              | Negeri                                 | No                                                          | Hak | milik                        | No. Lot/PT | Bil. Seksyen | Bil. Salinan | Catatan                        | Tindaka |
|                                 | 1                | WILAYAH<br>PERSEKUTUAN<br>KUALA LUMPUR | Bandar / Pekan / Mukim<br>Jenis Hakmilik<br>Nombor Hakmilik | :   | Mukim Ampang<br>GRN<br>10024 | Lot 11274  | -            | 1            | Tidak<br>ada<br>akaun<br>cukai | -       |
| Memaparkan 1/1 daripada 1 rekod |                  |                                        |                                                             |     |                              |            |              |              |                                |         |

- Sistem akan memaparkan maklumat hakmilik.
- Klik butang **Seterusnya** untuk ke langkah seterusnya.

## Bayaran

| ermohona                                                                                                    | rmohonan Carian Rasmi                                   |                        |          |                     |                         |  |  |
|----------------------------------------------------------------------------------------------------|---------------------------------------------------------|------------------------|----------|---------------------|-------------------------|--|--|
| ahan.<br>Lengkapkan dan hantar Permohonan Atas Talian<br>Sila pastikan klik butang 'Simpan' untuk menyimpan maklumat permohonan. |                                                         |                        |          |                     |                         |  |  |
| Maklumat Hakmilik 2 Bayaran                                                                                                    |                                                         |                        |          |                     |                         |  |  |
|                                                                                                    | Senarai Urusan                                          |                        |          |                     |                         |  |  |
|                                                                                                    |                                                         | Senarai Urusan         |          |                     |                         |  |  |
| Bil.                                                                                                    | Urusan/Perihal                                          | ID Hakmilik/Nombor Lot | Bilangan | Fi                  | Jumlah Perlu Bayar (RM) |  |  |
| 1                                                                                                    | Carian Rasmi Hakmilik                                   | 140001GRN00010024      | 1        | 50.00               | 50.00                   |  |  |
|                                                                                                    |                                                         |                        |          | Jumlah Bayaran (RM) | 50.00                   |  |  |
|                                                                                                    |                                                         |                        |          |                     |                         |  |  |
| Perakuan - ?                                                                                                    |                                                         |                        |          |                     |                         |  |  |
|                                                                                                    | lengan ini saya mengakui bahawa maklumat yang dinyataka | n adalah benar.        |          |                     |                         |  |  |
|                                                                                                    |                                                         |                        |          | Sebelu              | m Simpan Bayar Kelu     |  |  |

- Sistem akan memaparkan Senarai Urusan dan Jumlah Perlu Dibayar.
- Pengguna perlu klik pada petak **Perakuan** sebelum dapat membuat pembayaran.
- Klik butang **Bayar** untuk meneruskan pembayaran.
- Jika ingin membuat bayaran kemudian atau bayar bersama permohonan lain, klik butang **Simpan**. Sila rujuk Manual Pengguna Bayaran Permohonan Atas Talian (Sepenuhnya) di portal awam e-Tanah untuk cara bayaran.

| Bayaran                                                                                                    | ×  |
|----------------------------------------------------------------------------------------------------|----|
| Cara bayaran:                                                                                                    |    |
| • <b>FPX</b>                                                                                                    |    |
| PANDUAN PEMBAYARAN :                                                                                              |    |
| 1. Pastikan anda tidak menutup laman web semasa transaksi pembayaran sedang dilakukan.                            |    |
| 2. Selepas membuat pembayaran melalui laman Bank yang dipilih, pastikan anda klik pada butang 'Continue' untuk    |    |
| kembali kepada laman portal e-Tanah.                                                                              |    |
| 3. Cetakan Resit hanya boleh dilakukan setelah anda selesaimelakukan transaksi pembayaran dan kembali kepada lama | in |
| portale-Tanah.                                                                                                    |    |
| 4. Hanya cetakan salinan Resit daripada portal e-Tanah boleh dijadikan sebagai bukti pembayaran.                  |    |
| 5. Sila hubungi talian e-Tanah Helpdesk +603-2693 6429 atau emel kepada etanahklsupport@ptgwp.gov.my untuk bantua | an |
| berserta buktipembayaran jika transaksi pembayaran berjaya dibuat tetapi Resit tidak dijana.                      |    |
| Seterusny                                                                                                    | ya |

- Pembayaran menggunakan FPX.
- Klik butang Seterusnya untuk membuat pembayaran.

| Maklumat Bayaran                                                                                                    |                                                                                                    | ×    |  |  |  |
|----------------------------------------------------------------------------------------------------|----------------------------------------------------------------------------------------------------|------|--|--|--|
| Butiran Pembayaran                                                                                                    | () FPX                                                                                                    |      |  |  |  |
| Status Bayaran                                                                                                    | : Carian Rasmi Hakmilik                                                                                            |      |  |  |  |
| Jumlah (RM) : 50.00                                                                                                    |                                                                                                    |      |  |  |  |
| Please select the ban<br>Perniagaan-Ke-Pengguna (E<br>Select Bank<br>Enter email address to recier<br>uat_3@mail.com<br>By clicking on the "Proceed" | k<br>12C)<br>ve transaction status (optional):<br>* button below, you agree to FPX's <u>Terms &amp; Conditions</u> | ncel |  |  |  |

- Pengguna perlu mengisi Maklumat Bank yang dipilih.
- Klik butang *Proceed.*
- Skrin bank yang dipilih akan terpapar untuk membuat bayaran.
- Selepas bayaran dibuat, skrin pengesahan bayaran akan terpapar.

### Pengesahan Bayaran

| 1 Maklumat Hakmilik 2 Bayaran 3 Pengesahan Bayaran                                                  |                                                                                        |  |  |  |  |  |
|----------------------------------------------------------------------------------------------------|----------------------------------------------------------------------------------------|--|--|--|--|--|
|                                                                                                    | Resit Pembayaran / Payment Receipt                                                     |  |  |  |  |  |
| Transaksi telah berjaya. Permohonan ak<br>Carian Rasmi perlu dikutip di Pejabat Pe<br>Kuala Lumpur. | an diproses dalam masa 7 hari bekerja.<br>Ingarah Tanah dan Galian Wilayah Persekutuan |  |  |  |  |  |
| Perihal Transaksi / Transaction Description                                                         | : Carian Rasmi Hakmilik                                                                |  |  |  |  |  |
| No. Rujukan / Reference No.                                                                         | : 16PCR2020000651                                                                      |  |  |  |  |  |
| Id. Transaksi / Transaction Id                                                                      | : 20204815104830                                                                       |  |  |  |  |  |
| Bank                                                                                                | : SBI Bank A                                                                           |  |  |  |  |  |
| Tarikh & Masa / Date & Time                                                                         | : 15 November 2020 10:48:30 AM                                                         |  |  |  |  |  |
| Status                                                                                              | : Transaction Successful                                                               |  |  |  |  |  |
| Amaun Bayaran Yang Telah Dijelaskan / Paid Amount (RM)                                              | : 50.00                                                                                |  |  |  |  |  |
| Sebarang pertanyaan, sila hubungi talian e-Tanah Helpdesk +603-2693 6429                            | Resit Keluar                                                                           |  |  |  |  |  |

- Setelah bayaran dibuat, maklumat **Resit Pembayaran** akan terpapar dan boleh dicetak.
- Klik butang **Resit** untuk cetak atau butang **Keluar** jika telah selesai.

### **Resit Pembayaran**

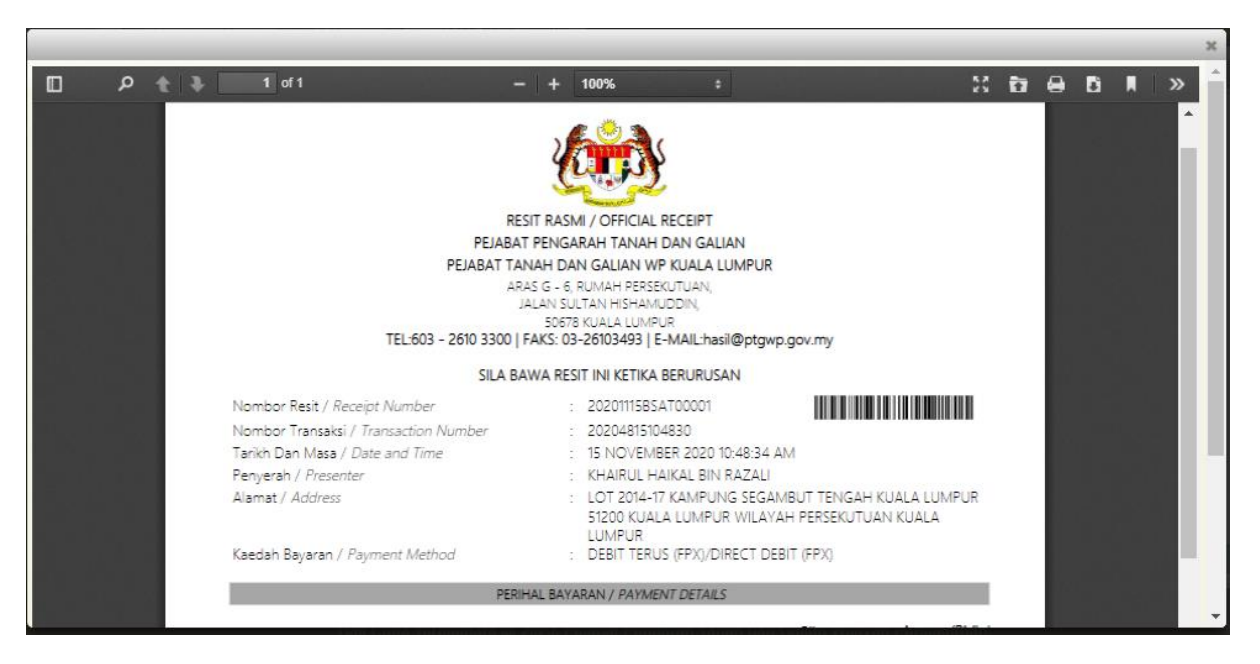

- Sistem akan memaparkan **Resit Rasmi.** Pengguna boleh cetak atau muat turun dengan klik di ikon di bahagian atas.
- Permohonan akan di proses dalam masa 7 hari bekerja.
- Carian Rasmi perlu dikutip di **Pejabat Pengarah Tanah dan Galian Wilayah Persekutuan Kuala Lumpur.**
- Semakan status boleh dibuat di portal awam www.ptgwp.gov.my/portal/e-semakan.

| Jenis Akaun : Individu                                                                                                  | AIRUL HAIKAL BIN KAZALI<br>'                                                                                                    |                                                                                                    | Portal Rasmi PPT                                                                                                    | GWP Kuala Lumpur   | i (1) 💽 Log Keluar               |
|----------------------------------------------------------------------------------------------------|----------------------------------------------------------------------------------------------------|----------------------------------------------------------------------------------------------------|----------------------------------------------------------------------------------------------------|--------------------|----------------------------------|
| Permohonan<br>Permohonan<br>Status<br>Permohonan<br>Cukai Tanah/<br>Petak<br>Regi<br>e-Carian<br>Sayaran<br>Bi Kelompok | Pengumuman<br>MAKLUMAN PENTING BUAT PEMI<br>Sekiranya terdapat perbezaan pad<br>diterima, maka jumlah bayaran cut<br>'Jumlah Bayaran' melalui semakar<br>Ini adalah berikutan daripada Pros<br>Negeri untuk dilaksanakan baru-ba<br>WPKL. Boleh rujuk maklumat 'Peng<br>Sekian, harap maklum.<br>PENANGGUHAN PELAKSANAAN<br>RUSNIAGA DI PPTG WPKL<br>Makluman berkaitan Penangguhan P<br>Wilayah Persekutuan Kuala Lumpur.<br>Selanjutnya | BAYAR CUKAI PETAK<br>a amaun 'Jumlah Bayaran Yang Dikenakan' padi<br>ai petak muktamad/ terkini yang perlu dibayar ada<br>i ni.<br>edur Pengurangan (Remitan) yang telah dipersetu<br>u ini, selepas mengambikira kepentingan pemilik-p<br>gurangan (Remitan)' pada semakan ini.<br>SISTEM e-JANJI TEMU UNTUK PERSERAHAN URU<br>lelaksanaan Sistem e-Janji Temu di Pejabat Pengarah | a bil cukai petak yang<br>alah berdasarkan amaun<br>jui oleh Pihak Berkuasa<br>aemilik hakmilik strata di<br>SNIAGA DAN BUKAN<br>Tanah dan Galian | Pautan Agensi Berk | Marcel<br>Pergeneration<br>aitan |
| Kemaskini<br>Profil                                                                                                    | Notifikasi                                                                                                    |                                                                                                    |                                                                                                    |                    |                                  |
| Permohonan                                                                                                    | No.     Tarikh       1     15/11/2020 10:48:30                                                                                                    | Catatan<br>4816PCR2020000651 telah BERJAYA                                                                                                    |                                                                                                    |                    |                                  |
| _Tukar Ganti                                                                                                    | Hapus Telah Dibaca                                                                                                    | Memaparkan 1/1 daripada 1 rekod                                                                                                    |                                                                                                    | 10 💙               |                                  |

Klik pada ikon Notifikasi untuk status permohonan dan pertanyaan.

## Notifikasi

## **Status Permohonan**

• Klik menu Status Permohonan untuk melihat status permohonan.

| St | tatus F | Permohonan / Perserahan                  |                        |                                                               |                                                                                                    |                       |          |
|----|---------|------------------------------------------|------------------------|---------------------------------------------------------------|----------------------------------------------------------------------------------------------------|-----------------------|----------|
|    |         | 3 bulan terakhir                         |                        |                                                               |                                                                                                    |                       |          |
|    | No.     | ID Transaksi Online (ID<br>Permohonan) ♢ | Tarikh<br>Kemasukan ▼  | Urusan 🗢                                                      | ID Hakmilik                                                                                                    | Status 🌣              | Tindakar |
| 1  |         | PDCR12832/2020                           | 15/11/2020 10:48<br>AM | CRHM - Carian Rasmi Hakmilik                                  | 140001GRN00010024                                                                                                    | Sedang Diproses       | 51       |
| 2  |         | PTGKL/6/PTS/2020/166                     | 27/10/2020 1:00<br>PM  | PTS - Permohonan Tukar Syarat, Sekatan atau<br>Kategori Tanah | 140002GM00000151                                                                                                    | Semakan<br>Permohonan | đ        |
| 3  |         | PTCR2304/2020                            | 21/10/2020 10:46<br>AM | CRHM - Carian Rasmi Hakmilik                                  | 140001GM0000078<br>140001GM0000079<br>140001GM0000080<br>140001GM0000081<br>140001GM0000083<br>140001GM0000083<br>140001GM0000084<br>140001GM0000084<br>140001GM0000086 | Sedang Diproses       | s        |
| 4  |         | PDCR12752/2020                           | 21/10/2020 10:07<br>AM | CRHM - Carian Rasmi Hakmilik                                  | 140001GRN00010024                                                                                                    | Sedang Diproses       | 6        |

- Senarai Status Permohonan / Perserahan akan dipaparkan.
- Klik pada ikon untuk Resit Bayaran.

# **Resit Rasmi**

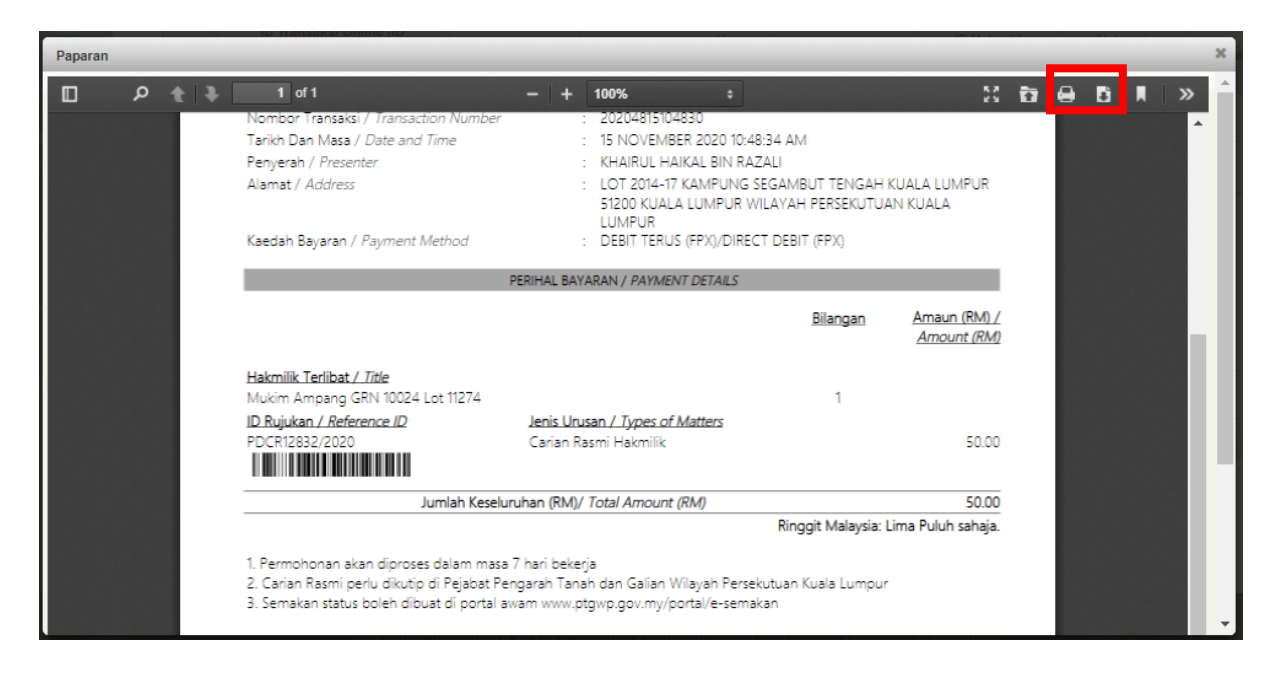

- Sistem akan memaparkan **Resit Rasmi.** Pengguna boleh cetak atau muat turun dengan klik di ikon di bahagian atas.
- Permohonan akan di proses dalam masa 7 hari bekerja.
- Carian Rasmi perlu dikutip di **Pejabat Pengarah Tanah dan Galian Wilayah Persekutuan Kuala Lumpur.**
- Semakan status boleh dibuat di portal awam www.ptgwp.gov.my/portal/e-semakan.